## 標準システム使用時のエラー対応手順のご案内

1. はじめに

標準システムを使用中にエラーが発生した場合の対応手順をご案内いたします。 お手数をおかけいたしますが、下記のエラーが発生した場合は「2.対応手順」を実施くださいま すようお願いいたします。

- (1)標準システムのアイコン「沖縄県後期高齢者医療広域連合電算処理システム」を実行した直後、 画面1(次頁参照)が表示され、標準システムのログイン画面が表示されない。
- (2)窓口処理サーバファイル転送ツールでファイル取得を行なったときに、画面2(次頁参照)のメ ッセージが表示され、ファイルを取得できない。
- 2. 対応手順

次の手順を実施してください。

- (1) 画面1や画面2が表示されているときは、右上の×をクリックして画面を閉じてください。
- (2) スタートボタンをクリックしてください。
- (3)「ファイル名を指定して実行」をクリックしてください。
- (4)「名前」欄に下記の内容を入力して、OKボタンをクリックしてください。 必ず、半角文字で入力してください。

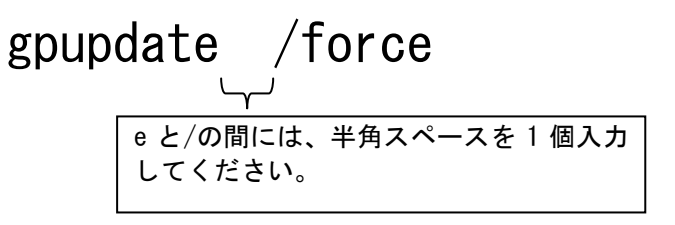

- (5)「ポリシーを最新の情報に更新しています」と表示されますので、この画面が自動的に消える までお待ち下さい。
- (6)エラーの対応はここまでで完了です。

12

標準システムの作業を継続される場合は、再度、標準システムのアイコンや窓口処理サーバフ アイル転送ツールのアイコンを実行して、ログインを行なってください。

手順(1)で×をクリックして画面を閉じた場合、ログイン時に下記のメッセージが表示される ことがあります。この場合は、「ログイン」ボタンをクリックしてログインを継続してくださ

| 強制ログイン |                          |
|--------|--------------------------|
|        | 既に同じっーザIDが他の端支で使用されていますが |
|        | ログインしますか?                |

## 3. エラー発生時の画面内容

画面1

| ②証明書エラー: ナビゲーションはブロックされました。 - Windows Internet Explorer                      |                                 |  |  |  |  |  |  |  |  |  |
|------------------------------------------------------------------------------|---------------------------------|--|--|--|--|--|--|--|--|--|
| 🕞 🕘 – 🖉 https://okkkre00.okk-kouiki.local/Kouki/index.html 💽 😏 🗙 Live Search | <b>₽</b> -                      |  |  |  |  |  |  |  |  |  |
| 😪 🏕 🌈 証明書エラー: ナビゲーションはブロックされました。 🏠 🔹 🔂 🔹 🖶 🖓 ージ 🕑 🔹 🕼                        | )ッール( <u>0</u> ) ・ <sup>≫</sup> |  |  |  |  |  |  |  |  |  |
| この Web サイトのセキュリティ証明書には問題があります。                                               | *                               |  |  |  |  |  |  |  |  |  |
| この Web サイトで提示されたセキュリティ証明書は、信頼された証明機関から発行されたものではありません。                        |                                 |  |  |  |  |  |  |  |  |  |
| セキュリティ証明書の問題によって、詐欺や、お使いのコンピュータからサーバーに送信される情報を盗み取る意図が示唆<br>ている場合があります。       | ŧżh                             |  |  |  |  |  |  |  |  |  |
| このページを閉じて、この Web サイトの閲覧を続行しないことを推奨します。                                       |                                 |  |  |  |  |  |  |  |  |  |
| 🥑 ここをクリックしてこの Web ページを閉じる。                                                   |                                 |  |  |  |  |  |  |  |  |  |
| 😵 このサイトの閲覧を続行する (推奨されません)。                                                   |                                 |  |  |  |  |  |  |  |  |  |
| ◎ 詳細情報                                                                       |                                 |  |  |  |  |  |  |  |  |  |
|                                                                              |                                 |  |  |  |  |  |  |  |  |  |
|                                                                              |                                 |  |  |  |  |  |  |  |  |  |
|                                                                              |                                 |  |  |  |  |  |  |  |  |  |
|                                                                              | -                               |  |  |  |  |  |  |  |  |  |
| ページが表示されました                                                                  | 100% ×                          |  |  |  |  |  |  |  |  |  |

## 画面2

| □1992<br>1997 (1997) | バファイル転送ツール-受信<br>649-666-6-0066 | 記ファイル(一覧)画面-KM50S007 - Windows Inter<br>dei/KaukiMungara/KME0S007Europt@ation.de | net Explorer   |                 |             |                  |        |
|----------------------|---------------------------------|----------------------------------------------------------------------------------|----------------|-----------------|-------------|------------------|--------|
| 2キュリティ保              | 護のため、このサイトによる、                  | このコンピュータへのファイルのダウンロードが Interne                                                   | t Explorer (24 | りブロックされました。オ    | ブションを表示するに( | よ、ここをクリックしてください… |        |
| 口処理                  | サーバファイ                          | ル転送ツール                                                                           |                |                 |             |                  | ログアウト  |
|                      |                                 |                                                                                  |                |                 |             | ログイン             | K01-03 |
| 処理名核                 | あ:党信ファイル(-                      | 一覧)                                                                              |                |                 |             |                  |        |
|                      | "fat Dil                        |                                                                                  |                | F1 #0           |             |                  |        |
| フォルタ                 | フォルダ種別                          |                                                                                  |                |                 |             |                  |        |
| 業務種別                 | 1                               |                                                                                  | -              | Naxye<br>ファイル種別 |             |                  |        |
| 未設定                  |                                 |                                                                                  | 5              | k設定             |             |                  |        |
|                      |                                 |                                                                                  |                |                 |             |                  |        |
| 检索结果                 |                                 |                                                                                  |                |                 |             |                  | 5件     |
| 選択                   | <br>業務種別                        | ファイル種別                                                                           | 周期区分           | 日付              | ファイル名       |                  |        |
| ©1                   | 給付業務                            | <ul> <li>後期高齢者医療給付_支給決定通知書</li> <li>(截察者支給) (桁あふれ・未登録外</li> <li>字)</li> </ul>    | 日次             | 2008/05/29      |             |                  |        |
| O 2                  | 資格管理業務                          | 住所地特例者 情報                                                                        | 月次             | 2008/04/01      |             |                  |        |
| C 3                  | 資格管理業務                          | 被保険者証発行用情報                                                                       | 月次             | 2008/04/01      |             |                  |        |
| O 4                  | 資格管理業務                          | 被保険者 情報                                                                          | 日次             | 2008/03/06      |             |                  |        |
| C 5                  | 資格管理業務                          | <b>被保険者</b> 情報                                                                   | 日次             | 2008/03/06      |             |                  |        |
|                      |                                 |                                                                                  |                |                 |             |                  |        |
| ·                    | さわました                           |                                                                                  |                |                 |             | 実行               | 戻る     |